# LINTNER

# Welkom op de nieuwe webshop van Lintner

# www.lintner.nl

Vanuit onze vernieuwde webshop omgeving laten we graag zien hoe er de eerste keer ingelogd dient te worden om toegang te krijgen tot de nieuwe webshop.

Volg onderstaande stappen om een nieuw wachtwoord aan te vragen voor het bestaande account.

Na het doorlopen van de stappen kan er weer gemakkelijk besteld worden.

#### LINTNER

## Wachtwoord resetten

- 1. Ga naar de webshop; lintner.nl
- 2. Klik rechtsboven op de oranje button 'Inloggen'

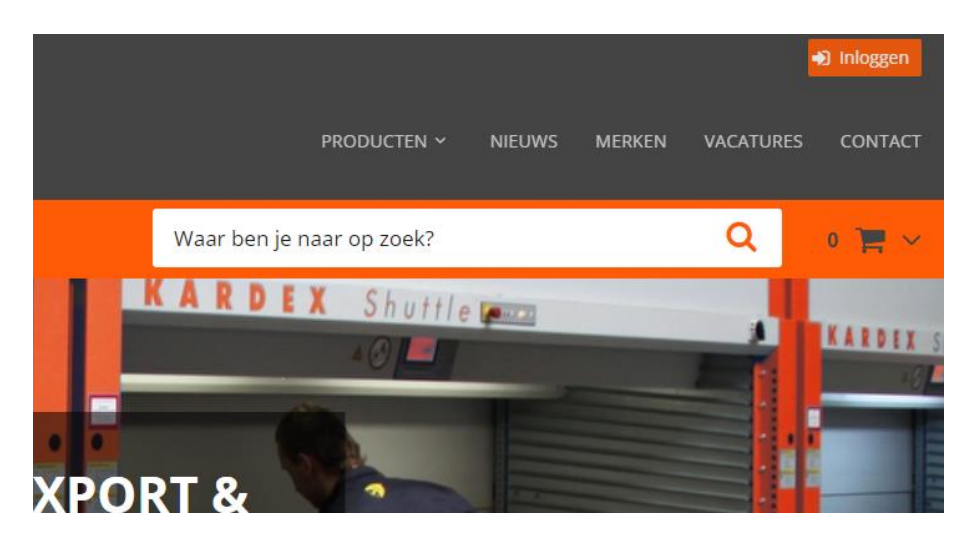

3. Druk in dit scherm op 'Wachtwoord vergeten'

|                                                                                                    | 2                                            |
|----------------------------------------------------------------------------------------------------|----------------------------------------------|
| Home - Inleggen<br>Inloggen mijn account                                                                                                    |                                              |
| $\mathbf{\circ}$                                                                                                    | E-mail                                       |
|                                                                                                    | Wachtwoord                                   |
|                                                                                                    | Blijf ingelogd Inloggen Wachtwoord vergeten? |
| HEEFT U NOG NIET EERDER INGELOGD OF WEET U UW W                                                                                                    | ACHTWOORD NIET MEER?                         |
| Dan maakt u gemakkelijk een nieuw wachtwoord aan!                                                                                                    |                                              |
| <ul> <li>gebruik de knop "Wachtwoord vergeten"</li> <li>vul het e-mailadres waarmee u bij ons bekend staat in</li> <li>u ontvangt van ons een email</li> </ul> |                                              |
|                                                                                                    |                                              |

4. Vul het e-mailadres in waarmee u geactiveerd bent binnen de Lintner webshop Dit is hetzelfde mailadres als eerder op de oude webshop

| LINTNER                                                                                                    | PRODUCTEN ~                                                                                     | 49 Housen |  |
|----------------------------------------------------------------------------------------------------|-------------------------------------------------------------------------------------------------|-----------|--|
|                                                                                                    | Waar ben je naar op zoek?                                                                       | Q0 唐 ~    |  |
| Home - Min Account - Wachbroord Vergeten                                                                                                    | Vul uw e-mailadres in en klik op verzenden om uw wachtwoord te resetten.<br>E-mail<br>Verzenden |           |  |
| HEEFT U NOG NIET EERDER INGELOGD OF WEET U UW                                                                                                    | WACHTWOORD NIET MEER?                                                                           |           |  |
| Dan maakt u gemakkelijk een nieuw wachtwoord aan:                                                                                                    |                                                                                                 |           |  |
| <ul> <li>vul het e-mailadres waarmee u bij ons bekend staat</li> <li>u ontvangt van ons een email</li> <li>hiermee kunt u een nieuw wachtwoord aanmaken!</li> </ul> | n                                                                                               |           |  |
| Heeft u vragen? Klantenservice                                                                                                    |                                                                                                 |           |  |

5. Volg de instructies op het scherm. Open de mailbox en controleer de automatisch gestuurde mail met daarin de 'reset' link.

Geen mail gehad? Controleer eerst de spamfolder van de mailbox

| Geachte heer/mevrouw,                                                                                                    |
|----------------------------------------------------------------------------------------------------|
| Er is zojuist een aanvraag gedaan op lintner.nl.wixt034.intermix.nl om uw wachtwoord te resetten. Heeft u deze aanvraag gemaakt? Klik dan hier om uw wachtwoord te resetten.                                                                             |
| Werkt de link niet? Kopiëer dan de volgende link en plak deze in uw internet browser:<br>http://lintner.nl.wixt034.intermix.nl/mijn-account-wachtwoord-vergeten?portal_gebruikersnaam=aaron@intermix.nl&activation_key=AokHBtAUN7gwSmgT4gKf&re-<br>set=1 |
| Heeft uw deze aanvraag niet gemaakt? Dan kunt u deze e-mail negeren.                                                                                                    |
| Met vriendelijke groet,<br>Lintner B.V.                                                                                                    |

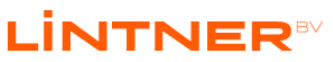

6. Na het klikken op de link dient er eenmalig een nieuw wachtwoord aangemaakt te worden. Bewaar deze inlog goed, hiermee zal voortaan ingelogd worden op de webshop.

|                                                                                                    |                                                                | Waar ben je naar op zoek? | ۹ |
|----------------------------------------------------------------------------------------------------|----------------------------------------------------------------|---------------------------|---|
| Home · Inloggen<br>Nieuw wachtwoord aanmaken                                                                                                    |                                                                |                           |   |
|                                                                                                    | Nieuw wachtwoord<br>Bevestig wachtwoord<br>Wachtwoord wijzigen |                           |   |
| HEEFT U NOG NIET EERDER INGELOGD OF WEET U UW WA                                                                                                    | CHTWOORD NIET MEER?                                            |                           |   |
| Dan maakt u gemakkelijk een nieuw wachtwoord aan!                                                                                                    |                                                                |                           |   |
| <ul> <li>gebruik de knop 'Wachtwoord vergeten''</li> <li>vul het e-mailadres waarmee u bij ons bekend staat in</li> <li>u ontvangt van ons een email</li> <li>hiermee kunt u een nieuw wachtwoord aanmaken!</li> </ul> |                                                                |                           |   |
| Heeft u vragen? Neem contact op!                                                                                                    |                                                                |                           |   |

Om het wachtwoord veilig te houden is het verplicht om te voldoende aan de volgende voorwaarden;

- 1. Het wachtwoord moet minimaal 8 tekens lang zijn,
- 2. Minstens 1 hoofdletter bevatten,
- 3. Tevens 1 kleine letter,
- 4. Ook 1 cijfer,
- 5. En een 1 speciaal karakter (@ \$ ! % \* ? &) bevatten

Wijzig het nieuw wachtwoord door op de oranje button '**Wachtwoord wijzigen**' te drukken. Zodra er een melding in het blauw wordt getoond is het gelukt en is het account klaar voor gebruik!

## Inloggen

Nu het account klaar is voor gebruik kan er ingelogd worden op de nieuwe webshop omgeving. Klik hiervoor op de oranje button rechtsboven 'Inloggen'.

Vul het emailadres in en het wachtwoord, druk daarna op de button 'inloggen' onder de veldjes.

| LINTNER™                                                                                                    |                                 | PRODUCTEN ~               | NIEUWS | MERKEN | VACATURES | CONTACT |
|----------------------------------------------------------------------------------------------------|---------------------------------|---------------------------|--------|--------|-----------|---------|
|                                                                                                    |                                 | Waar ben je naar op zoek? |        |        | Q         | 0 📜 🗸   |
| Home · Inleggen<br>Inloggen mijn account                                                                                                    |                                 |                           |        |        |           |         |
|                                                                                                    | E-mail                          |                           |        |        |           |         |
|                                                                                                    | Wachtwoord                      |                           |        |        |           |         |
|                                                                                                    | ⊠Blijf ingelogd                 |                           |        |        |           |         |
|                                                                                                    | Inloggen   Wachtwoord vergeten? |                           |        |        |           |         |
|                                                                                                    |                                 |                           |        |        |           |         |
|                                                                                                    |                                 |                           |        |        |           |         |
| HEEFT U NOG NIET EERDER INGELOGD OF WEET U UW WA                                                                                                    | ACHTWOORD NIET MEER?            |                           |        |        |           |         |
| Dan maakt u gemakkelijk een nieuw wachtwoord aan!                                                                                                    |                                 |                           |        |        |           |         |
| <ul> <li>gebruik de knop "Wachtwoord vergeten"</li> <li>vul het e-mailadres waarmee u bij ons bekend staat in</li> <li>u ontvangt van ons een email</li> <li>hiermee kunt u een nieuw wachtwoord aanmaken!</li> </ul> |                                 |                           |        |        |           |         |
| Heeft u vragen? Neem contact op!                                                                                                    |                                 |                           |        |        |           |         |
|                                                                                                    |                                 |                           |        |        |           |         |

Wanneer dat is gelukt wordt de persoonlijk 'Mijn account' pagina getoond. Vanuit hier wordt weergegeven;

- De persoonlijke gegevens
- De optie om het wachtwoord aan te passen
  Afleveradressen te bekijken
- Historische orders
- Facturen
- Opgeslagen winkelwagens
- Favorieten lijsten

| Home • Inloggen<br>Ingelogd als: 📕 Lintner by                                        |                      | (+ Uitloggen        |
|--------------------------------------------------------------------------------------|----------------------|---------------------|
| Contactpersoon gegevens                                                              |                      |                     |
| <ul> <li>Persoonsgegevens</li> <li>Wachtwoord aanpassen</li> <li>Adressen</li> </ul> | D. d. W. and         | Adresgegevens       |
| Historische orders     Facturen     Ongeslagen winkelwagens                          | BEdrijfsnaam*        |                     |
| <ul> <li>Opgesagen winkelwagens</li> <li>Favorieten lijsten</li> </ul>               | Straat + huisnummer* | De Veldoven 8       |
|                                                                                      | Postcode*            | 3342 GR             |
|                                                                                      | Plaats*              | HENDRIK IDO AMBACHT |
|                                                                                      |                      |                     |
|                                                                                      |                      | Contactgegevens     |
|                                                                                      | Naam*                |                     |
|                                                                                      | E-mail*              |                     |
|                                                                                      | Telefoon             |                     |

#### LINTNER

## Bestellen

Via de het menu 'Producten' kan er genavigeerd worden door het assortiment. Tevens kan er middels de zoekbalk direct gezocht worden naar producten, door een artikelnummer, merk of omschrijving in te voeren.

|                                                                                                    |                                                                        |                            | Mijn Account 🕞 Uitloggen |
|----------------------------------------------------------------------------------------------------|------------------------------------------------------------------------|----------------------------|--------------------------|
| LINTNER                                                                                                    |                                                                        | PRODUCTEN Y NIEU           |                          |
|                                                                                                    |                                                                        | wera bitset                | Q 0 📜 🗸                  |
| Home • <u>Zoeken</u>                                                                                                    |                                                                        |                            |                          |
| Filtering                                                                                                    | Gezocht op: wera bitset                                                |                            |                          |
| Productgroep<br>Bit Inbus<br>Bit pozidriv<br>Bitset<br>Itset inbus<br>Bitset inclusief boren<br>• Toon alles<br>Merken<br>□ Wera (101) | Gevonden artikelen<br>KRAFTFORM KOMPAKT 60, IMPERIAL, 17<br>Merk: Wera | ·DELIG Kraftform Kompakt 6 | i0, Imperial             |
|                                                                                                    | Artikel nr. Omschrijving                                               | Favoriet Vergelijk         | Voorraad Prijs           |
|                                                                                                    | 82051042 Kraftform K. 60, Imperial Bits-Assortime nt se                | t 17-dlg ♡ □               |                          |
|                                                                                                    | KRAFTFORM KOMPAKT 60 ESD, 17 -DELIG                                    | Kraftform Kompakt 60 ESD   |                          |
|                                                                                                    | Merk: Wera                                                             |                            |                          |

Via Nettoprijzen worden dan direct getoond. Middels de bestelbutton kan de winkelwagen gevuld worden met de te bestellen artikelen.

Volg het verdere stappenplan in de winkelwagen om de bestelling te plaatsen.